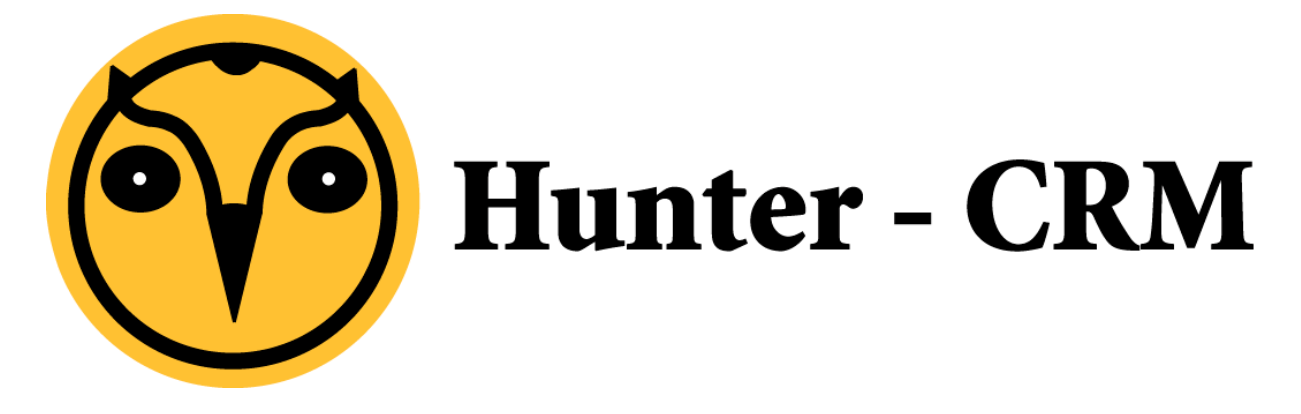

## Handleiding Outlook 2013/2016 Map machtigingen Deel A – Mappen delen

## Voorwoord

Deze handleiding is een product van Hunter-CRM. Voor verdere vragen kunt u contact opnemen met onze helpdesk.

Hunter-CRM Ceintuurbaan Noord 105c 9301 NT Roden Tel: 088 110 1000 www.hunter-crm.com

## Personen machtigen

In Outlook heeft u de mogelijkheid om personen te machtigen om bij uw mappen te komen. Om de Mappen te beheren ga naar **Bestand** links boven in de menu balk

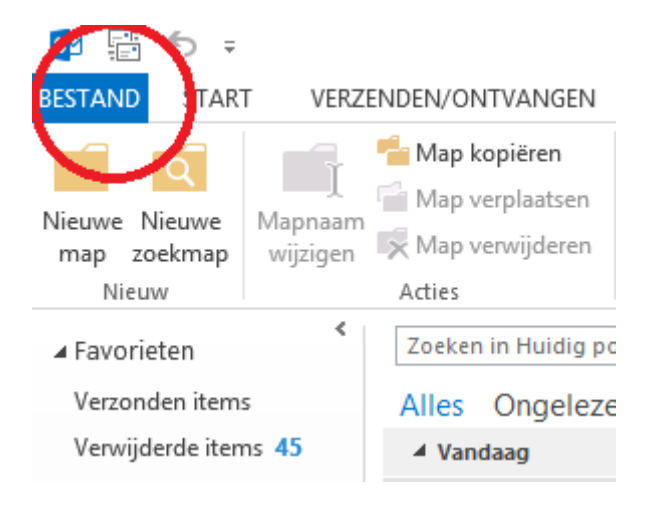

U komt in onderstaand venster. Kies voor **Accountinstellingen** en selecteer **Gemachtigdentoegang**.

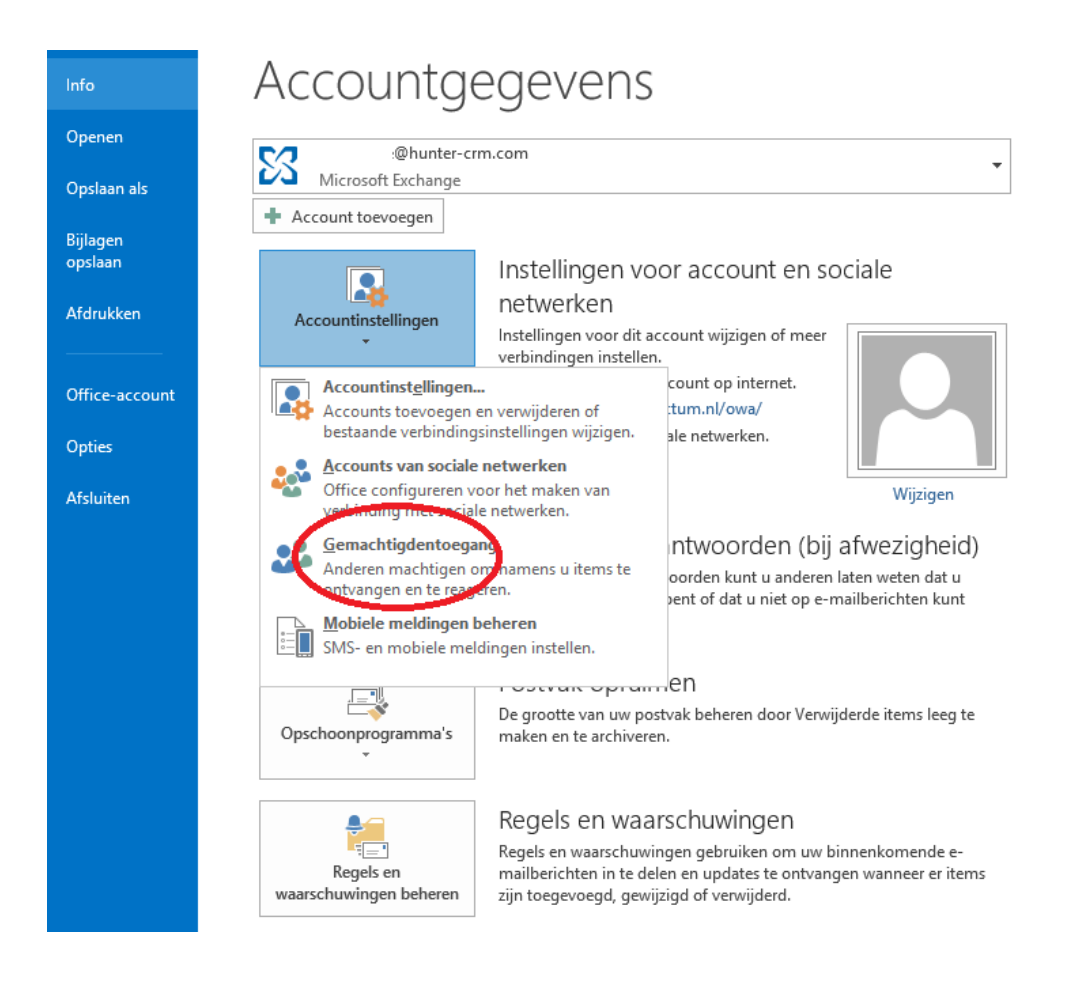

U kunt hier personen toevoegen die u toegang wilt geven aan uw mappen. U kunt ook de toegang ontzeggen door de naam te selecteren en dan voor verwijderen te kiezen.

|   | Gemachtigden                                                                                                    |             | x  |  |
|---|----------------------------------------------------------------------------------------------------|-------------|----|--|
| 8 | Gemachtigden kunnen namens u items verzenden, met inbegrip van het<br>maken van en reageren op vergaderverzoeken. Als u mapmachtigingen<br>wilt verlenen zonder de machtiging Verzenden namens te geven, moet u<br>dit dialoogvenster sluiten. Klik dan met de rechtermuisknop op de map en<br>klik op Sharemachtigingen wijzigen. Wijzig de opties op het tabblad<br>Machtigingen. |             |    |  |
|   | T                                                                                                    | oevoegen    |    |  |
|   |                                                                                                    | /erwijderen |    |  |
|   | Ma                                                                                                    | achtigingen |    |  |
|   | Eig                                                                                                    | enschapper  | ı  |  |
|   | Aan mij geadresseerde vergaderverzoeken en reacties op<br>vergaderverzoeken bezorgen bij de volgende personen wanneer ik de<br>organisator ben:                                                                                                    |             |    |  |
|   | <ul> <li>Alleen mijn gemachtigden, maar een kopie van vergaderverzoeken en<br/>antwoorden aan mij verzenden (aanbevolen)</li> </ul>                                                                                                    |             |    |  |
|   | 🔿 Alleen mijn gemachtigden                                                                                                    |             |    |  |
|   | 🔘 Mijn gemachtigden en mij                                                                                                    |             |    |  |
|   |                                                                                                    |             |    |  |
|   |                                                                                                    |             |    |  |
|   | ОК                                                                                                    | Annulere    | en |  |

Wanneer u toegang verleent kunt u kiezen voor welke mappen de betreffende persoon toegang krijgt. De Gemachtigde kan toegang krijgen tot uw agenda en kan daarin bijvoorbeeld ook items aanmaken.

| Machtigingen voor gemachtigde: Silas Lubberink                                                                                    |                 |                                                    |  |  |
|----------------------------------------------------------------------------------------------------|-----------------|----------------------------------------------------|--|--|
| Deze gemachtigde heeft de volgende machtigingen                                                                                   |                 |                                                    |  |  |
|                                                                                                    | Agenda          | Redacteur (kan items lezen, maken en wijzigen) 🛛 🗸 |  |  |
| Gemachtigde ontvangt kopie van aan mij verzonden berichten over vergaderingen                                                     |                 |                                                    |  |  |
| Ż                                                                                                    | Taken           | Redacteur (kan items lezen, maken en wijzigen) 🛛 🗸 |  |  |
|                                                                                                    | Postvak IN      | Geen 🗸                                             |  |  |
|                                                                                                    | Contactpersonen | Geen 🗸                                             |  |  |
|                                                                                                    | Notities        | Geen 🗸                                             |  |  |
| Automatisch bericht verzenden aan gemachtigde met samenvatting van deze machtigingen<br>Gemachtigde kan mijn privé-items bekijken |                 |                                                    |  |  |
|                                                                                                    |                 | OK Annuleren                                       |  |  |

Kies voor **OK** en de desbetreffende map is gedeeld.

Wanneer degene met wie u de mappen deelt de mappen wil open, verwijzen wij u naar <u>Handleiding deel B – Gedeelde mappen openen</u>.